# Dėstytojui ir tyrėjui skirta informacija publikacijų registravimui eLABa sistemos Publikacijų duomenų bazėje

eLABa sistemos Publikacijų duomenų bazėje yra registruojamos dėstytojų ir tyrėjų mokslo, mokomosios, mokslo populiarinimo ir kitos publikacijos. Pagal registruotus rezultatus, gaunamos individualios mokslininko, institucijos padalinių ir visos institucijos šios veiklos ataskaitos.

Publikacijas galima registruoti dviem būdais:

- 1. registruoti publikaciją eLABa sistemoje savarankiškai, įrašant publikacijos interneto nuorodą arba prisegant publikaciją PDF formatu, arba prisegant skenuotą publikaciją;
- 2. pristatyti į biblioteką originalią publikaciją arba jos kopiją, būtinai nurodant publikacijos mokslo sritį ir kryptį.

Pateiktą informaciją tikrina, papildo ir patvirtina jos publikavimą duomenų bazėje bibliotekos informacijos specialistas. Pateiktos publikacijos kopijos naudojamos tik publikacijos registravimui ir viešai nepublikuojamos.

# Savarankiškas informacijos apie publikaciją pateikimas eLABa sistemoje

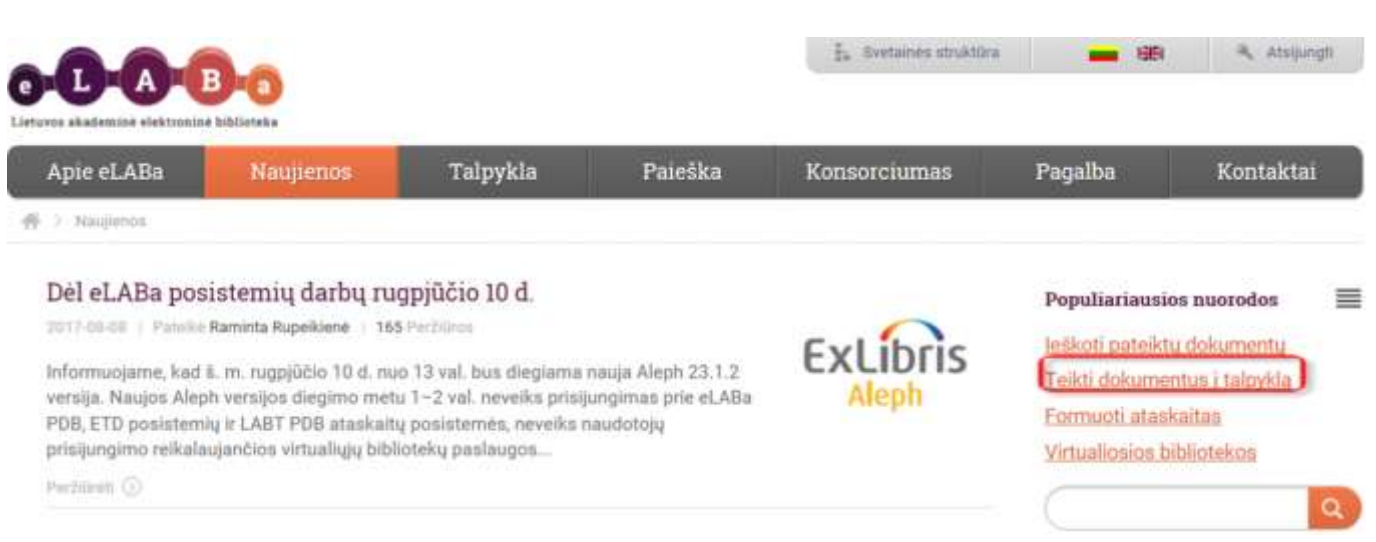

## Prisijungimas prie eLABa sistemos

Atverkite puslapj: https://www.elaba.lt/ ir spragtelėkite Teikti dokumentus į talpyklą.

#### 1 pav. Pagrindinis eLABa svetainės puslapis

Atsivėrus naujam langeliui pasirinkite Kauno kolegija ir spauskite mygtuką Toliau.

Kitame atsivėrusiame langelyje įrašykite savo prisijungimo vardą ir slaptažodį:

- Prisijungimo vardas kolegijos el. pašto vardo pradžia (iki @);
- *Slaptažodis* kolegijos el. pašto slaptažodis.

Sėkmingai prisijungę, matysite savo vardą ir pavardę, galėsite pradėti registruoti publikaciją.

## Dokumento (publikacijos) registravimas

Spauskite mygtuką Naujas dokumentas.

| 0- <b>D-A-B</b> -0                                | Lietuvos akademinės elektroninės bibliotekos talpykla Egidija Seikauskien<br>Ats                                                                                            | iė (KK)<br><u>sijungti</u>  |
|---------------------------------------------------|----------------------------------------------------------------------------------------------------|-----------------------------|
|                                                   |                                                                                                    |                             |
| Dokumentai Mano dokumentai     Kiti Mano profilis | Naujas dokumentas<br>Paieška<br>Antrašté<br>Tik man aktualūs darbai (įvedami/ginami)                                                                                        |                             |
| Ataskaitos                                        | ₽ leškoti Išvalyti                                                                                                    |                             |
|                                                   | (1 iš 1) 14 <4 >>> >1 10 V                                                                                                    |                             |
|                                                   | Antrašté Autorius Aprašo sukūrimo data Tipas DB Institucija Būsena Veiksmai                                                                                                 |                             |
|                                                   | Duomenų nėra                                                                                                    |                             |
|                                                   | (1 iš 1) 14 <4 >>>> >1 10 V                                                                                                    |                             |
| © 2010                                            | -2014 Lietuvos akademinių bibliotekų informacinės infrastruktūros mokslui ir studijoms palaikymo ir plėtros konsorciumas   e. sprendimas <u>UAB "Assecc</u><br>Visos teisės | <u>o Lietuva</u><br>saugomo |

2 pav. Publikacijos paieška ir registravimas

Šiame lange pirmiausia turite patikrinti, ar publikacija yra duomenų bazėje. Antraštės laukelyje įrašykite publikacijos (straipsnio, knygos ar kt.) pavadinimą ir spragtelėkite leškoti. Jeigu suradote savo publikaciją, jums jos registracijos atlikti nebereikia.

Jeigu savo publikacijos neradote, tuomet reikia ją registruoti.

Informacija apie publikaciją pateikiama penkiais žingsniais. Jūs galite:

- užpildyti visus žingsnius ir pabaigoje išsaugoti informaciją;
- arba išsaugoti informacija bet kuriame žingsnyje ir prisijungus vėliau pratęsti pildymą.

Pabaigoje visada reikia išsaugoti informaciją, kad ji pasiektų bibliotekos informacijos specialistą.

| Žingsnis 1 Žingsnis 2 Žingsnis 3 Žingsnis 4 Žingsnis 5                           |                |
|----------------------------------------------------------------------------------|----------------|
| Bendri duomenys                                                                  |                |
|                                                                                  |                |
| Tipas * Straipsnis recenzuojamoje Lietuvos tarptautinės konferencijos medžiagoje | Pasirinkti     |
| Aprašo kūrėjo institucija Kauno kolegija                                         |                |
| Aprašo kūrėjo padalinys * Nežinomas Pasirinkti                                   |                |
| Aprašo sukūrimo data 2016-12-02 13:05                                            |                |
| Aprasą sukuręs naudotojas Egiolja Seikauskiene                                   |                |
|                                                                                  |                |
| Mokslo kryptys ir sritys                                                         |                |
| * įveskite bent vieną sritį ir kryptį                                            |                |
| Kodas Pavadinimas                                                                | Tipas Veiksmai |
| Duomenų nėra                                                                     |                |
| 💠 Pridėti mokslo kryptį, sritį                                                   |                |
| Instituciniai klasifikatoriai                                                    |                |
| Pavadinimas Reikšm                                                               | e Veiksmai     |
| Duomenų nėra                                                                     |                |
|                                                                                  |                |
|                                                                                  | → Tęsti        |
| ✓ Išsaugoti į juodraštį                                                          |                |

3 pav. Žingsnis 1

Pirmame žingsnyje užpildykite šiuos būtinus laukelius:

- **DB** turi būti **PDB**.
- Tipas spragtelėkite Pasirinkti ir nurodykite publikacijos tipą atsivėrusiame klasifikatoriuje.

Suraskite tinkamą publikacijos tipą sąraše ir paspauskite mygtuką pasirinkti 🛄.

Pasirinkimo metu pateikiamas "suskleistas" klasifikatorius, t.y. rodomi tik pagrindiniai publikacijų tipai. Jei žinote tikslesnį publikacijos tipą, galite jį nurodyti "išskleidę" (paspaudę trikampį šalia pavadinimo) klasifikatoriaus reikšmes ir pasirinkdami reikiamą. Publikacijų tipų aprašymus galite pasižiūrėti atskirai pateiktame priede.

- **Dokumento kalba** pagal nutylėjimą užpildoma lietuvių kalba, galima pakeisti pasirenkama iš išskleidžiamo meniu.
- **Pridėti mokslo kryptį, sritį** spragtelėkite mygtuką ir atsivėrusiame langelyje iš sąrašo pasirinkite mokslo sritį, po to išskleiskite mokslo srities sąrašą ir pasirinkite kryptį. Pasirinkite

|                       | 0        |  |
|-----------------------|----------|--|
| spragtelėdami mygtuką | <u> </u> |  |

Jeigu suklydote pasirinkdami sritį ar kryptį, tuomet pasirinkimą galite pašalinti, spragtelėję mygtuką ir po to pasirinkti reikiamą.

Užpildę pirmame žingsnyje reikiamus laukelius, spragtelėkite mygtuką Tęsti.

| Žingsnis 1 Ži                                                 | ngsnis 2                                  | Žingsnis 3 Ž    | Zings | snis 4      | Žing      | snis 5          |          |          |
|---------------------------------------------------------------|-------------------------------------------|-----------------|-------|-------------|-----------|-----------------|----------|----------|
| Antraštė, santrauka, re                                       | eikšminiai žodžiai                        |                 |       |             |           |                 |          |          |
| * Pridėkite bent vieną                                        | įrašą (mažosiomis ra                      | aidėmis)        |       |             |           |                 |          |          |
| Antraštė                                                      | Kalba                                     | Santrauka       |       |             | Reikšmini | iai žodžiai     | Veik     | smai     |
| + Pridėti                                                     |                                           |                 |       |             |           |                 |          |          |
| Autoriai                                                      | irəşə                                     |                 |       |             |           |                 |          |          |
| Autorius                                                      | Atstova                                   | ujamos įstaigos | Sai   | ntykio term | inas      | Indėlis dalimis | Veik     | smai     |
| Egidija Seikauskienė                                          | <ul> <li>Kauno ko<br/>Nežinoma</li> </ul> | olegija:<br>is; | Autor | ius         |           | 1,000           | <i>.</i> |          |
| + Pridėti autorių                                             |                                           |                 |       |             | · · ·     |                 |          |          |
| Bendradarbiavimas su                                          | verslu                                    |                 |       |             |           |                 |          |          |
|                                                               | (monės pavadinin                          | nas             |       | Š           | alis      | Pasta           | aba      | Veiksmai |
| Duomenų nėra                                                  |                                           |                 |       |             |           |                 |          |          |
| + Pridėti bendrada                                            | arbiavimą su verslu                       |                 |       |             |           |                 |          |          |
| <ul> <li>← Grįžti</li> <li>✓ Išsaugoti į juodraštį</li> </ul> |                                           |                 |       |             |           |                 |          | → Tęsti  |

3 pav. Žingsnis 2

Antrame žingsnyje įrašykite publikacijos pavadinimą (antraštę), santrauką, reikšminius žodžius, informaciją apie autorių (autorius).

Antraštė, santrauka, reikšminiai žodžiai – spragtelėkite *Pridėti*. Atsivėrusiame langelyje (4 pav.) lietuvių kalba įrašykite pavadinimą, trumpą santrauką ir 3-5 reikšminius žodžius atskirtus per kabliataškį. Užpildę, spauskite *Patvirtinti*.

| Antraštė, santrauka, r | eikšminiai žodžiai | х |
|------------------------|--------------------|---|
| Kalba *                | Lietuvių           |   |
| Antraštė *             |                    |   |
| Santrauka              |                    |   |
| Reikšminiai žodžiai *  | daryti             |   |

4 pav. Antraštė, santrauka ir reikšminiai žodžiai

Antro žingsnio lange (3 pav.) dar kartą paspauskite mygtuką *Pridėti* ir įrašykite informaciją anglų kalba. Jeigu originalus dokumentas yra kita kalba, tai formą reikia užpildyti ir originalia kalba.

**Autoriai** – antro žingsnio lange (3 pav.) šalia autoriaus pavardės spragtelėkite mygtuką redaguoti Atsivėrusiame naujame lange (5 pav.) patikslinkite informaciją apie autorių ir publikacijos prieskyrą.

| Autorius      |                       |                                                       |          |                      |                    |                       |          |
|---------------|-----------------------|-------------------------------------------------------|----------|----------------------|--------------------|-----------------------|----------|
| Autorius      |                       | Egidija Seikauskienė                                  |          |                      |                    |                       |          |
| Pavardė *     |                       | Seikauskienė                                          |          |                      |                    |                       |          |
| Vardas *      |                       | Egidija                                               |          |                      |                    |                       |          |
| Santykio term | inas *                | Autorius                                              | -        |                      |                    |                       |          |
| Dokumentą re  | egistruojantis autori | us 🗸                                                  |          |                      |                    |                       |          |
| Kreipinys     |                       | · · · · · · · · · · · · · · · · · · ·                 |          |                      |                    |                       |          |
| El. paštas    |                       | egidija.seikauskiene@go.kauko.lt                      |          |                      |                    |                       |          |
| elefono num   | ieris                 |                                                       |          |                      |                    |                       |          |
| 🗕 Indėli      | 5                     |                                                       |          |                      |                    |                       |          |
| Indéli delin  | ti automatiškai tarn  | visu eutoriu 🔽                                        | Inc      | délis delimis * 1.00 | 0                  |                       |          |
| - Publik      | acijos prieskyra i    | atstovaujamos institucijos                            |          |                      |                    |                       |          |
| Šalis         | Institucija           | Padalinys                                             | Pareigos | Personalo<br>grupė   | Indėlis<br>dalimis | Priskyrimo<br>pastaba | Veiksmai |
| Lietuva       | Kauno<br>kolegija     | J.Vienožinskio menų fakultetas > Aprangos<br>dizainas |          |                      | 1,000              |                       | ø // 🛍   |
| + Prid        | ėti publikacijos pr   | ieskyrą                                               |          |                      |                    |                       |          |
| 🗸 Patvirtin   | ti Uždaryti           |                                                       |          |                      |                    |                       |          |

5 pav. Autorius

Šiame autoriaus lange pasirinkite:

• Santykio terminas – nurodykite, koks jūsų ryšys su publikacija: autorius, redaktorius, sudarytojas, iliustratorius, bendraautorius, patento išradėjas, patento savininkas, vertėjas.

• Kreipinys – nurodykite kreipinį (dr., prof., habil. dr. ir kt.), jeigu jį turite.

Indėlis – autoriaus indėlis pagal nutylėjimą automatiškai dalinamas į lygias dalis tarp autorių.

**Publikacijos prieskyra ir atstovaujamos institucijos** – nurodoma kokioms institucijoms ir padaliniams skiriama publikacija. <u>Publikaciją galima priskirti tik toms institucijoms, kurios yra jrašytos publikacijoje</u> <u>šalia jūsų pavardės</u>. Šioje vietoje pagal nutylėjimą parodoma jūsų institucija ir padalinys. Jeigu nurodyta tinkama institucija ir padalinys, o publikaciją skiriate tik vienam padaliniui, spauskite mygtuką *Patvirtinti*.

Jeigu rašoma, kad padalinys yra *Nežinomas*, spragtelėkite mygtuką (redaguoti) ir atsivėrusiame naujame langelyje (6 pav.) nurodykite reikiamą padalinį, paspausdami mygtuką *Pasirinkti*.

| Publikacijos prieskyra ir atstov                  | aujamos institucijos        | × |
|---------------------------------------------------|-----------------------------|---|
| Šalis *                                           | Lietuva Pasirinkti Ø        |   |
| Institucija                                       | Kauno kolegija Pasirinkti 🥥 |   |
| Institucijos pavadinimas *                        | Kauno kolegija              |   |
| Padalinys *                                       | Nežinomas Pasirinkti Ø      |   |
| Pareigos                                          | Nepasirinkta Pasirinkti     |   |
| Personalo grupė                                   | Nepasirinkta Pasirinkti     |   |
| Indėlį dalinti automatiškai tarp vis<br>prieskyrų | u 🔽                         |   |
| Indėlis dalimis *                                 | 1,000                       |   |
| Priskyrimo pastaba<br>Patvirtinti Uždaryti        |                             |   |

6 pav. Publikacijos prieskyra ir atstovaujamos institucijos

Atsivėrusiose lentelėje (7 pav.) pasirinkite *Visi padaliniai,* šalia fakulteto pavadinimo paspauskite trikampį ir išskleiskite katedrų sąrašą. Tuomet pasirinkite tinkamą katedrą spragtelėdami mygtuką

| sifikatoriaus pasirinkir                                                                                  | nas                                                       |                                                  |             |             | _                                                             |
|----------------------------------------------------------------------------------------------------|-----------------------------------------------------------|--------------------------------------------------|-------------|-------------|---------------------------------------------------------------|
| - Paieška                                                                                                 |                                                           |                                                  |             |             |                                                               |
| Pavadinimas                                                                                               |                                                           |                                                  |             |             |                                                               |
| Kodas                                                                                                    |                                                           |                                                  |             |             |                                                               |
| Galioja                                                                                                   | Taip Ne                                                   |                                                  |             |             |                                                               |
| Pasirinkimas                                                                                              | 💿 Visi padaliniai 🕖 Autoriaus padaliniai                  |                                                  |             |             |                                                               |
|                                                                                                    | 🖉 leškoti Išvalyti                                        |                                                  |             |             |                                                               |
|                                                                                                    | Pavadinimas                                               | Kodas                                            | Galioia nuo | Galioja iki | Vaiksmai                                                      |
|                                                                                                    |                                                           |                                                  |             |             | VCINSIIIdi                                                    |
| Biblioteka                                                                                                |                                                           | BIIC                                             |             |             | o                                                             |
| Biblioteka<br>J.Vienožinskio menu                                                                         | fakultetas                                                | BIIC                                             |             |             | •                                                             |
| Biblioteka<br>J. Vienožinskio menu<br>Aprangos dizaina                                                    | fakultetas                                                | BIIC<br>JVMF<br>DA                               |             |             | •           •           •           •           •           • |
| Biblioteka<br>Di.Vienožinskio menu<br>Aprangos dizaina<br>Dailės kūrinių kor                              | fakultetas<br>Is<br>Iservavimas ir restauravimas          | BIIC<br>JVMF<br>DA<br>DR                         |             |             | 0<br>0<br>0                                                   |
| Biblioteka Dilvienožinskio menu Aprangos dizaina Dailės kūrinių kor Dekoratyvinė pla                      | i fakultetas<br>is<br>iservavimas ir restauravimas        | BIIC<br>JVMF<br>DA<br>DR<br>DP                   |             |             | 0<br>0<br>0<br>0                                              |
| Biblioteka U.Vienožinskio menu Aprangos dizaina Dailės kūrinių kor Dekoratyvinė pla Dizainas              | fakultetas<br>is<br>iservavimas ir restauravimas          | BIIC<br>JVMF<br>DA<br>DR<br>DP<br>DZ             |             |             |                                                               |
| Biblioteka Dilvienožinskio menu Aprangos dizaina Dailės kūrinių kor Dekoratyvinė pla Dizainas Fotografija | fakultetas<br>is<br>iservavimas ir restauravimas<br>stika | BIIC<br>JVMF<br>DA<br>DR<br>DR<br>DP<br>DZ<br>DF |             |             |                                                               |

7 pav. Padalinių klasifikatorius

Jeigu publikacijoje šalia jūsų pavardė yra nurodytos dvi institucijos, tokiu atveju Autoriaus lange (5 pav.) spauskite *Pridėti publikacijos prieskyrą* ir pasirinkite reikiamą instituciją ir padalinį.

#### Jeigu publikacija turi bendraautorių, būtina juos nurodyti.

Antro žingsnio lange (3 pav.) spragtelėkite Pridėti autorių.

Atsivėrusiame langelyje įrašykite autoriaus vardą ir pavardę spauskite mygtuką leškoti, o po to šalia

autoriaus pavardės spauskite mygtuką pasirinkti

Šį veiksmą reikia kartoti tiek kartų, kiek yra publikacijos bendraautorių.

#### Bendradarbiavimas su verslu

Jei registruojama publikacija parengta bendradarbiaujant su verslo įmone (-ėmis), antro žingsnio lange (3 pav.) spragtelėkite *Bendradarbiavimas su verslu* ir įrašykite reikiamus duomenis.

Nurodomas verslo įmonės pavadinimas. Galima įrašyti pastabą, paaiškinant kaip buvo bendradarbiaujama rengiant registruojamą dokumentą. Pagal nutylėjimą siūloma šalis *Lietuva*, tačiau galite pasirinkti kitą reikiamą šalį. Įrašę informaciją, spauskite *Patvirtinti*.

Trečio žingsnio lange pateikiami duomenys priklauso nuo pirmame žingsnyje pasirinkto publikacijos tipo. Pavyzdyje pateikiamas *Straipsnio recenzuojamo Lietuvos tarptautinės konferencijos medžiagoje* tipas. Kadangi straipsnio antraštė jau buvo įrašyta antrame žingsnyje, šiame lange reikia užpildyti visus laukus apie leidinį, kuriame publikuotas straipsnis.

| eidinvie                                                                                                    |                                                         |             |            |                      |
|----------------------------------------------------------------------------------------------------|---------------------------------------------------------|-------------|------------|----------------------|
| O Leidinin naješka                                                                                                    |                                                         |             |            |                      |
| Antračia ·                                                                                                    |                                                         |             |            |                      |
| Annasie                                                                                                    |                                                         |             |            |                      |
| Leidėjas                                                                                                    |                                                         |             |            |                      |
| Tarptautiniu mastu pripažint                                                                                                    | 15                                                      |             |            |                      |
| Metai                                                                                                    |                                                         |             |            |                      |
| Tomas                                                                                                    |                                                         |             |            |                      |
| Numeris                                                                                                    |                                                         |             |            |                      |
| ISSN                                                                                                    |                                                         |             |            |                      |
| -JCCM                                                                                                    |                                                         |             |            |                      |
| elson                                                                                                    |                                                         |             |            |                      |
|                                                                                                    |                                                         |             |            |                      |
| ISBN                                                                                                    |                                                         |             |            |                      |
| ISBN<br>eISBN                                                                                                    |                                                         |             |            |                      |
| ISBN<br>eISBN<br>Puslapis nuo *                                                                                                    |                                                         | 1           |            |                      |
| ISBN<br>eISBN<br>Puslapis nuo *<br>Generuoti automatiškai                                                                                                    | iki •                                                   | )           |            |                      |
| ISBN<br>eISBN<br>Puslapis nuo *<br>Generuoti automatiškai<br>Puslapiai nuo-iki                                                                                     | iki *                                                   | )           |            |                      |
| ISBN<br>Puslapis nuo *<br>Generuoti automatiškai<br>Puslapiai nuo-iki<br>Puslapių skaičius apskaitai                                                               | <br> <br>                                               | )           |            |                      |
| ISBN<br>Puslapis nuo *<br>Generuoti automatiškai<br>Puslapiai nuo-iki<br>Puslapių skaičius apskaitai<br>inansavimo šaltiniai                                       | iki *                                                   | )           |            |                      |
| ISBN<br>Puslapis nuo *<br>Generuoti automatiškai<br>Puslapiai nuo-iki<br>Puslapių skaičius apskaitai<br>Finansavimo šaltiniai                                      | Pavadinimas                                             | )           | Granto Nr. | Veiksmai             |
| ISBN<br>eISBN<br>Puslapis nuo *<br>Generuoti automatiškai<br>Puslapiai nuo-iki<br>Puslapių skaičius apskaitai<br>Finansavimo šaltiniai<br>Finansuojantys projektai | Pavadinimas<br>Duomenų nėra                             | )           | Granto Nr. | Veiksmai             |
| ISBN<br>eISBN<br>Puslapis nuo *<br>Generuoti automatiškai<br>Puslapių skaičius apskaitai<br>Puslapių skaičius apskaitai<br>Finansavimo šaltiniai                   | Pavadinimas Duomenų nėra Pridėti finansuojantį projektą | )           | Granto Nr. | Veiksmai             |
| ISBN<br>Puslapis nuo *<br>Generuoti automatiškai<br>Puslapiai nuo-iki<br>Puslapių skaičius apskaitai<br>Finansavimo šaltiniai<br>Finansuojantys projektai          | Pavadinimas Duomenų nėra Pridėti finansuojantį projektą | Pavadinimas | Granto Nr. | Veiksmai<br>Veiksmai |
| ISBN<br>eISBN<br>Puslapia nuo *<br>Generuoti automatiškai<br>Puslapių skaičius apskaitai<br>Finansavimo šaltiniai<br>Finansuojantys projektai<br>Sponsoriai        | Pavadinimas Duomenų nėra Duomenų nėra                   | Pavadinimas | Granto Nr. | Veiksmai<br>Veiksmai |

7 pav. Žingsnis 3

Pasirinkus **Peidinio paieška**, galima atlikti reikiamo leidinio paiešką įkelti leidinio duomenis iš paieškos rezultatų. Atsidariusiame lange įrašome paieškos kriterijus arba galime pasirinkti iš pateikto leidinių sąrašo. Pasirinkus leidinį, jo duomenys įkeliami į pildymo formą.

Jeigu leidinys nerandamas, įrašykite visus duomenis: antraštė (leidinio pavadinimas, leidėjas, metai, tomas (pvz.: T.1), numeris (pvz.: Nr. 26), tarptautiniai standartiniai numeriai ir apimtis puslapiais leidinyje. Jeigu pažymėsime "Generuoti automatiškai", puslapius apskaitai suskaičiuos automatiškai. Jeigu neuždedame šios žymos, reikia puslapius nurodyti ranka (p. 26-35) ir įvesti puslapių skaičių apskaitai.

Užpildę šį langą, spauskite **Tęsti**.

Ketvirto žingsnio lange (8 pav.) pateikiami duomenys, kad bibliotekos informacijos specialistas galėtų patikrinti informaciją ir tiksliai nustatyti publikacijos tipą.

| Žingsnis 1         | Žingsnis 2      | Žingsnis 3  | Žingsnis 4 | Žingsnis 5 |        |          |
|--------------------|-----------------|-------------|------------|------------|--------|----------|
| Pridedami failai   |                 |             |            |            |        |          |
| Pagrindinis failas | + Pasirinkti fa | ailą        |            |            |        |          |
| Viršelis           | + Pasirinkti fa | ailą        |            |            |        |          |
|                    |                 | Pavadinimas | i          | Pa         | astaba | Veiksmai |
| Priedai            | Duomenų nėra    |             |            |            |        |          |
|                    | + Pridėti pri   | edą         |            |            |        |          |
| Prieigos sąlygos   | Nepasirinkta    |             | •          |            |        |          |
| URL adresai        |                 |             |            |            |        |          |
|                    |                 |             | Nuoroda    |            |        | Veiksmai |
| Duomenų nėra       |                 |             |            |            |        |          |
| + Pridéti URL      | . adresą        |             |            |            |        |          |
| 🗕 Grįžti           |                 |             |            |            |        | → Tęsti  |
| 🗸 Išsaugoti į juod | raštį           |             |            |            |        |          |

8 pav. Žingsnis 4

Jeigu publikacija atvirai paskelbta internete, nurodykite jos interneto adresą ir daugiau jokių failų pridėti nereikia. Spauskite *Pridėti URL adresą* ir atsidariusiame lange įrašykite nuorodą. Paspauskite *Patvirtinti*. Po to spauskite *Tęsti*.

Jeigu publikacija paskelbta spausdintame leidinyje, turite prisegti skenuotą failą. Jame būtinai turi būti leidinio antraštiniai puslapiai ir turinys. Jeigu registruojate straipsnį, prisekite ir straipsnio kopiją. Prisegti galite paspaudę *Pasirinkti failą*.

Užpildę šį langą, spauskite **Tęsti**.

Jeigu nenorite prisegti failų, turite atnešti bibliotekos informacijos specialistui spausdintą leidinį. Nepateikus leidinio ar jo failų, leidinio aprašas nebus patvirtinamas ir skelbiamas duomenų bazėje.

Penkto žingsnio lange (9 pav.) pateikiami duomenys apie publikacijos licencijas ir išsaugoma visa publikacijos registracijos metu įrašyta informacija.

| Žingsnis 1 Žingsnis 2 Žingsnis 3 Žingsnis 4 Žingsnis 5 |
|--------------------------------------------------------|
| Licencinės sutartys su autorium                        |
| Sutarties tipas 🖲 Nereikalinga Elektroninė 🦳 Rašytinė  |
| Kitų licencijų duomenys                                |
| CC licencijos kodas/nr.                                |
| CC licencijos failas                                   |
| Leidėjo licencijos kodas/nr.                           |
| Leidėjo licencijos failas                              |
| Büsena                                                 |
| Būsena Autoriaus įvedamas Pastabos dokumentui          |
| Veiksmai                                               |
| Galimi veiksmai                                        |
| Ušsaugoti duomenis nekeičiant dokumento būsenos        |
| Perduoti bibliotekos darbuotojui tvirtinti             |
| ✓ Išsaugoti                                            |
| ← Grįžti<br>✔ Išsaugoti į juodraštį                    |

9 pav. Žingsnis 5

Sutarties tipas – pasirinkti Nereikalinga.

**Kitų licencijų duomenys** – nurodomos publikacijos CC (Creative Commons) licencijos, jeigu jos yra nurodytos publikacijoje ar leidinyje, kuriame yra publikacija.

Veiksmai – pasirinkite Perduoti bibliotekos darbuotojui tvirtinti ir spauskite Išsaugoti.

Po šio mygtuko paspaudimo, duomenys bus perduoti bibliotekos informacijos specialistui. Jeigu iškils neaiškumų bibliotekos informacijos specialistas gali paprašyti patikslinti informaciją.

Jeigu iškyla neaiškumų registruojant publikaciją, prašome kreiptis į bibliotekos informacijos specialistę Ramunę Bernotę (ramune.bernote@go.kauko.lt; 109 kab., Pramonės pr. 22A, Kaunas).

Galite pasinaudoti vaizdine instrukcija: <u>https://www.youtube.com/watch?v=u-tGD-qWYHo</u>

Informacija parengta pagal eLABa sistemos instrukcijas: https://www.elaba.lt/elaba-portal/pagalba;jsessionid=E0988CD269C754D9784F1627A1371E45

2017-09-29